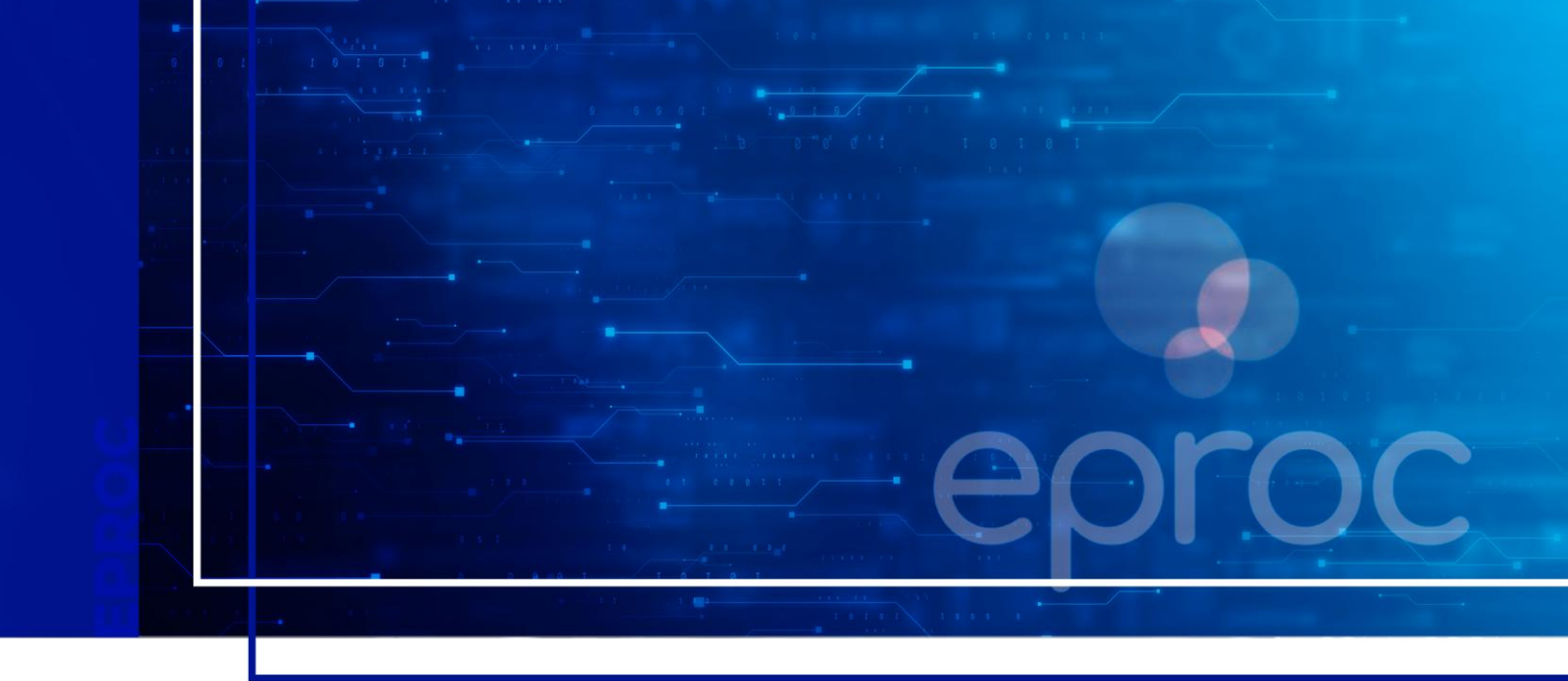

# COMO PETICIONAR INTERMEDIÁRIAS E AGRAVO DE INSTRUMENTO

Eproc para Advogado

Atualizado em 18/07/2025

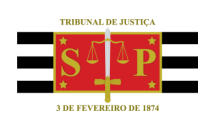

SGP 4 - Diretoria de Capacitação, Desenvolvimento de Talentos, Novos Projetos, Governança em Gestão de Pessoas e Análise de Desempenhos Funcionais

# **SUMÁRIO**

# COMO PETICIONAR INTERMEDIÁRIAS E AGRAVO DE INSTRUMENTO

| COMO PETICIONAR INTERMEDIÁRIAS                                                     | 3  |
|------------------------------------------------------------------------------------|----|
| Informações importantes                                                            | 3  |
| Peticionamento individual                                                          | 4  |
| Peticionamento em bloco                                                            | 10 |
| Peticionamento "Mera Ciência", "Ciência – Renúncia ao Prazo" e "Renúncia ao Prazo" | 11 |
| COMO PETICIONAR AGRAVO DE INSTRUMENTO                                              | 12 |
| Juizados Especiais                                                                 | 12 |
| Demais Competências                                                                | 18 |
| CRÉDITOS                                                                           | 26 |

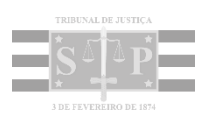

# **COMO PETICIONAR INTERMEDIÁRIAS**

# Informações importantes

Para protocolar uma petição intermediária, ao peticionar, o advogado deve escolher o evento específico a ser lançado no sistema, como, por exemplo: PETIÇÃO – EMENDA À INICIAL, CONTESTAÇÃO, APELAÇÃO, DEFESA PRÉVIA e IMPUGNAÇÃO AO CUMPRIMENTO DE SENTENÇA.

| Movimentação Processual                                   |                      |                      | Peļicionar Breparar Movimentação Movimentação Sucessiva Xotar |
|-----------------------------------------------------------|----------------------|----------------------|---------------------------------------------------------------|
|                                                           | Assunto              | Autor                | Réu                                                           |
| Processo: 4000331-70.2025.8.26.0960<br>Julizo: UTS01UT502 | Acidente de trânsito | ANA MARIA TESTELOURO | MORADOR DE TUPI PAULISTA<br>SOCRATES HERRES                   |
| Evento a ser lançado:<br>CONTESTAÇÃO                      | Listar Todos 🔘       |                      |                                                               |

Descrição da imagem: tela "Movimentação Processual" com destaque para o campo "Evento a ser lançado".

Caso queira apresentar alguma manifestação ou informação que não corresponda a nenhum evento específico do sistema, sugerimos escolher como padrão o evento genérico **PETIÇÃO**.

Além do evento, que indica o andamento processual a ser dado ao processo, o advogado deve escolher o tipo de documento para a petição a ser juntada.

Via de regra, o nome do documento é similar ao do evento. Por exemplo, quando se tratar de **RÉPLICA**, o nome do evento e do tipo do documento será o mesmo.

| Movimentação Processual             |                                    |                                      |                              |                                  |                                | 0      |
|-------------------------------------|------------------------------------|--------------------------------------|------------------------------|----------------------------------|--------------------------------|--------|
|                                     |                                    |                                      |                              | Peţicionar Breparar Movimentação | Movimentação <u>S</u> ucessiva | Yoltar |
|                                     |                                    | Assunto                              | Autor                        | R                                | éu                             |        |
| Processo: 4000331-70.2025.8.26.0960 |                                    |                                      | ANA MADIA TESTELOURO         | MORADOR DE TUPI PAULISTA         |                                |        |
| Juizo: UTS01UTS02                   |                                    | Acidente de trânsito                 | AND MODIA TESTELOURO         | SOCRATES HERRES                  |                                |        |
|                                     |                                    |                                      |                              |                                  |                                |        |
| Evento a ser lançado:               |                                    |                                      |                              |                                  |                                |        |
| REPLICA                             |                                    | Listar Todog 💮                       |                              |                                  |                                |        |
|                                     |                                    | Adicionar mais Documentos I Dinitar/ | Documento I Oncões Avancadas |                                  |                                |        |
| [-]Documento 1                      |                                    |                                      | oranita l'oppositionent      |                                  |                                |        |
| Arquivo 💿                           | Escolher arquivo Réplica.pdf 12.0k | (B                                   |                              |                                  | Listar todos                   |        |
| Тіро                                | RÉPLICA                            |                                      |                              |                                  |                                |        |
| Sigilo                              | Sem Sigilo (Nivel 0)               |                                      |                              |                                  | ~                              |        |
| 1                                   |                                    |                                      |                              |                                  |                                |        |

Descrição da imagem: tela "Movimentação Processual" com destaque para os campos "Evento a ser lançado" e "Tipo de documento". Já para o caso de aceitação de proposta de acordo, no campo **Evento a ser lançado** devemos selecionar a opção **PETIÇÃO – ACEITA PROPOSTA DE ACORDO** e no campo **Tipo** (de documento), a opção **PEDIDO DE HOMOLOGAÇÃO DE ACORDO**.

| Movimentação Processual                                      |                                   |                                       |                              |                                  |                                | G     |
|--------------------------------------------------------------|-----------------------------------|---------------------------------------|------------------------------|----------------------------------|--------------------------------|-------|
|                                                              |                                   |                                       |                              | Pețicionar Breparar Movimentação | Movimentação <u>S</u> ucessiva | Yolta |
|                                                              |                                   | Assunto                               | Autor                        | Rés                              | 1                              |       |
| Processo: 4000331-70.2025.8.26.0960                          |                                   |                                       | ANA MARIA TESTELOURO         | MORADOR DE TUPI PAULISTA         |                                |       |
| Juizo: UTS01UTS02                                            |                                   | Acidente de trânsito                  |                              | SOCRATES HERRES                  |                                |       |
| Evento a ser lançado:<br>PETIÇÃO - ACEITA PROPOSTA DE ACORDO |                                   | Listar Todog 🔘                        |                              |                                  |                                |       |
| C IDenumente 1                                               |                                   | Adicionar mais Documentos   Digitar I | Documento   Opções Avançadas |                                  |                                |       |
| Arquivo 🔘                                                    | Escolher arquivo Réplica.pdf 12.0 | kВ                                    |                              |                                  | Listar todos                   |       |
| Tipo                                                         | PEDIDO DE HOMOLOGAÇÃO DE ACORD    | 0                                     |                              |                                  |                                |       |
| Sigilo                                                       | Sem Sigilo (Nivel 0)              |                                       |                              |                                  | ~                              |       |

Descrição da imagem: tela "Movimentação Processual" com destaque para os campos "Evento a ser lançado" e "Tipo de documento".

Caso o advogado não localize o nome específico do documento que corresponda à petição a ser juntada, sugerimos escolher como padrão **PETIÇÃO INTERCORRENTE**.

No sistema eproc é possível automatizar algumas ações, agilizando assim o trâmite processual, pois os documentos são automaticamente direcionais aos locais corretos.

Mas para que isso ocorra, é imprescindível que o advogado escolha corretamente o evento e o tipo de documento. Do contrário, a petição obrigatoriamente passará por uma triagem manual, consequentemente ocorrendo atraso na tramitação do processo.

Evite selecionar nomes genéricos para os documentos. Quando mais específico o nome escolhido, mais o advogado contribui para uma tramitação processual ágil.

## Peticionamento individual

No eproc, o peticionamento de intermediárias pode ser realizado a partir do **menu lateral**, pela opção **"Petição/Movimentação" > "Petição/Movimentação Individual"**, com indicação do número do processo:

| ≡ y sc                                    | 1 2 3 Nº de processo                   | ۹ 🔒                              |
|-------------------------------------------|----------------------------------------|----------------------------------|
| Pesquisar no Menu (Alt + m)               | ΗΟΜΟΙΟGΑÇÃO                            |                                  |
| กลแลเ นบ คนขบฐลนบ                         | Movimentação Processual                | 0                                |
| Paradas do Sistema                        | ······································ | Onerviller Veller                |
| Petição Inicial                           |                                        | Consultar                        |
| Petição/Movimentação                      | N° Proce <u>s</u> so:                  |                                  |
| Petição/Movimentação em Bloco             |                                        |                                  |
| Petição/Movimentação Individual           |                                        | <u>C</u> onsultar <u>V</u> oltar |
| Petição/Movimentação por Evento<br>Gerado |                                        |                                  |
| Relatórios                                | -                                      |                                  |
| Sessão de Julgamento                      | ▼                                      |                                  |
| Substabelecimento                         | •                                      |                                  |
| Tabelas Básicas                           | •                                      |                                  |
| Temas Repetitivos                         | ▼                                      |                                  |
| Tutorial                                  | <b>•</b>                               |                                  |
| Usuários                                  | ¥                                      |                                  |

Descrição da imagem: tela do eproc com destaques aos itens citados.

Também é possível fazê-lo diretamente na tela do processo, a partir da aba "Ações", botão de atividade "Movimentar/Peticionar".

| ≡ 🤪                 | SC                     |                                                      |                                                                   |                    | A 12                     | 3 Nº de pr  | ocesso                     | Q | Θ |
|---------------------|------------------------|------------------------------------------------------|-------------------------------------------------------------------|--------------------|--------------------------|-------------|----------------------------|---|---|
| M                   | ARIELZA DE SO          | DUZA SC905:021                                       |                                                                   | Per                | RENATO DA SI<br>e outros | LVA SC0610  | 147                        |   |   |
| ∎ Informa     Ações | Acesso inte            | ais (Prevenção: NÃ<br>gra do processo                | io executada)<br>Mandado de Segurança                             | Movim              | entar/Peticionar         | Recurso de  | e Medida Cautelar (Agravo) |   |   |
| Eventos             |                        |                                                      |                                                                   |                    | C                        | ¥ Filtros ▼ | Pesquisar nos eventos      |   | ۹ |
| Evento              | Data/Hora              |                                                      | Descrição                                                         |                    | Usuário                  |             | Documentos                 |   |   |
| 39                  | 07/02/2022<br>16:30:38 | Juntada de co<br>processo - 5000<br>ao(s) evento(s): | ertidão - traslado de peças<br>819-86.2022.8.24.0113/SC<br>13, 19 | s para o<br>- ref. | RicardoSimao             | Evento      | não gerou documento        |   |   |

Descrição da imagem: seção "Ações" de capa de processo com destaque para o botão "Movimentar/Peticionar".

Seja a partir do menu lateral ou no próprio processo, a tela **"Movimentação Processual"** será aberta e o advogado deverá selecionar o tipo específico da petição que está sendo juntada ao processo, como emenda à inicial, contestação, contrarrazões, termo de acordo, entre outros.

#### Importante

Para protocolar uma petição do tipo **CONTESTAÇÃO** o advogado deve estar cadastrado no processo. Para isso, é preciso consultar o processo, escolher o evento e o tipo de documento **PROCURAÇÃO**, selecionar a parte que deseja representar, confirmar a seleção de documentos e clicar em **Peticionar**. Ao realizar estes passos, ele passa a figurar como representante da parte no processo e já pode protocolar a contestação.

Na sequência, ele deverá anotar o campo **"Motivo de prioridade da petição"**, se o caso, indicando o motivo correspondente.

Selecionado o evento, ou seja, o tipo de petição intermediária, o sistema abrirá um campo de "Atenção" para que o prazo referente ao peticionamento possa ser encerrado

Mesmo sendo um campo opcional, o preenchimento do campo sobre os prazos a serem encerrados é **essencial para a celeridade processual**.

Isto porque sua seleção evitará atrasos na tramitação do processo, fazendo com que o sistema eproc encerre o prazo em aberto em decorrência do peticionamento realizado.

Como exemplo da utilização do campo, o advogado intimado a emendar a petição inicial poderá selecionar o prazo referente à intimação do ato no momento de anexar a emenda no sistema eproc.

O prazo será encerrado automaticamente, agilizando a movimentação processual!

| Aovimentação Processual                                                                                                    |                                                                           |                                            |
|----------------------------------------------------------------------------------------------------|---------------------------------------------------------------------------|--------------------------------------------|
|                                                                                                    |                                                                           | Pețicionar Preparar Movimentação Assinar o |
|                                                                                                    | Assunto                                                                   | Autor                                      |
| rocesso: 1002747-54.2024.8.13.0024<br>uízo: BHE 1ª V.Fe.Tr.E J                                                                                                    | Apólices da Dívida Pública                                                | AUTOR EXECUÇÃO FISCAL                      |
| vento a ser lançado:                                                                                                    | +                                                                         |                                            |
| Atenção!                                                                                                    | Listar Todog                                                              | 2                                          |
| Deixe marcada a caixa de seleção abaixo se a petição apresentada de<br>Com isso, o prazo será fechado automaticamente.<br>Ex: intimação para contrarrazões + petição de contrarrazões (o prazo se | estinar-se ao ato processual que for decorrente da intin<br>erá fechado). | nação.                                     |
|                                                                                                    | da intimação.                                                             |                                            |

Descrição da imagem: tela "Movimentação Processual" com destaque aos campos para preenchimento e ao botão "Listar Todos" para seleção do evento a ser lançado.

Na aba **"Documento"**, o advogado escolherá o tipo de documento correspondente ao arquivo anexado, podendo clicar em **"Listar todos"** para que a lista completa dos tipos disponíveis no sistema seja exibida para seleção. Podem ser anexados quantos arquivos for necessário.

A seguir, anotará o sigilo da petição: "Sem Sigilo (Nível 0)" ou "Segredo de Justiça (Nível 1)".

Poderá: excluir algum documento já inserido clicando no ícone "Remover Arquivo", representado por um sinal de subtração, localizado ao lado do nome do item "Documento"; adicionar mais documentos; e digitar documento, com abertura do editor de textos. Feito isso, clicar em **"Confirmar seleção de documentos"**.

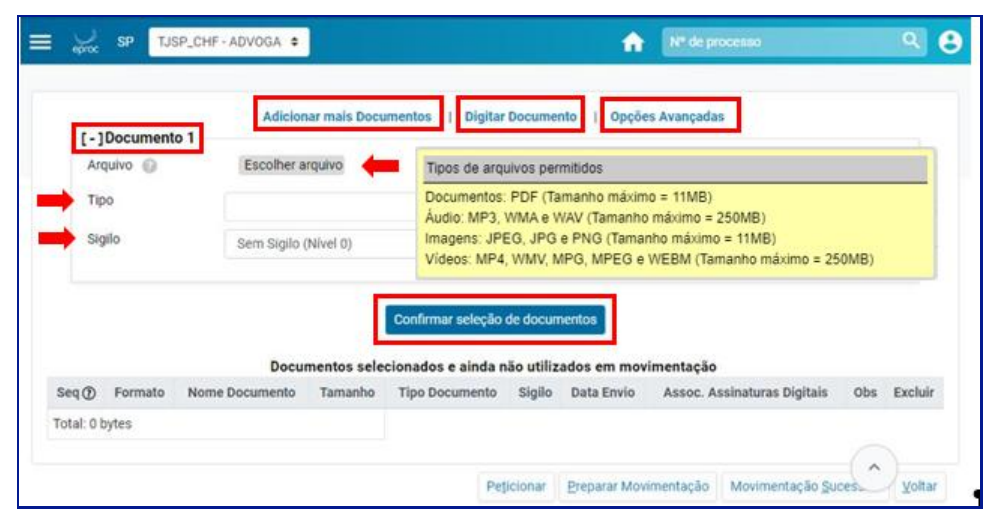

Descrição da imagem: seção "Documento" com destaque aos ícones que permitem as ações citadas acima.

Ao clicar em **"Digitar Documento"**, o advogado deverá inserir o conteúdo da sua petição no editor de textos aberto na tela do sistema e, ao finalizar, clicar no ícone **"Anexar Documento e Sair"**, representado pelo desenho de um disquete com uma seta verde sobreposta para o lado direito, para salvar e escolher o tipo do documento que será juntado ao processo.

|          | Após finalizar a | a edição, utilize o ícone 🛱  | para salvar e escolher | o tipo do documento |    |
|----------|------------------|------------------------------|------------------------|---------------------|----|
| 🗃 🔁 🔀    | 6 @ @ @          | ▲ ⇒ 0 to th                  | 11 III II I I I        |                     | I. |
| Estilo - | Tags -           | ALEGAÇÕES FINAIS             | •                      |                     |    |
|          |                  | Segredo de Justica (Nivel 1) | •                      | ĪN                  |    |
|          | Termos em q      |                              | d                      |                     |    |
|          | Advogado         |                              |                        | N                   |    |

Descrição da imagem: editor de textos com destaque ao botão específico para anexar documentos e à janela aberta para seleção de arquivo.

Finalizada a petição digitada no editor de textos, ao clicar em **"OK"**, o documento ficará visível na tela **"Movimentação Processual"** em **"Documentos selecionados e ainda não utilizados em movimentação"**.

Se o advogado não quiser anexar a movimentação da petição intermediária nesse momento, ele deverá clicar em **"Preparar Movimentação"** para que essas informações sejam salvas e exibidas no Painel do Advogado, em **"Movimentações/petições pendentes para advogado"**.

| ę        | iroc <b>UU</b> |                                |            |                        |                     | ue processo |                                   |      |         |  |   |
|----------|----------------|--------------------------------|------------|------------------------|---------------------|-------------|-----------------------------------|------|---------|--|---|
|          |                |                                | Confirmar  | seleção de documentos  |                     |             |                                   |      |         |  |   |
|          |                | Documentos sele                | cionados e | ainda não utilizados ( | em movim            | entação     |                                   |      |         |  |   |
| Seq<br>⑦ | Formato        | Nome Documento                 | Tamanho    | Tipo Documento         | Sigilo              | Data Envio  | Assoc.<br>Assinaturas<br>Digitais | Obs  | Excluir |  |   |
|          |                | fekdoe SP156754 1732736104 pdf |            |                        | Alterar             |             |                                   |      |         |  |   |
| ±١       | PDF            | associado ao processo 5001292- | 91313      | Alterar ALEGAÇÕES      | Sem                 | 27/11/2024  | Associar                          |      |         |  | × |
| ·        |                | 09.2021.8.24.0113              | bytes      |                        | Sigilo<br>(Nível 0) | 10.35.04    | (Opcional)                        |      |         |  |   |
| Total    | : 91313 by     | rtes                           |            |                        |                     |             |                                   |      |         |  |   |
| _        |                |                                |            |                        |                     |             |                                   |      |         |  |   |
|          |                |                                |            | Peticionar Preparar    | Moviment            | ação Movim  | entação <u>S</u> uces             | siva | Voltar  |  |   |
|          |                |                                |            |                        | •                   |             |                                   |      |         |  |   |
|          |                |                                |            |                        |                     |             |                                   | ^    | )(*     |  |   |

Descrição da imagem: seção da tela "Movimentação Processual" citada acima, destaque ao botão "Preparar Movimentação".

.....

### Atenção

A opção **"Preparar Movimentação"** não implica no peticionamento; ela apenas possibilita que a movimentação do peticionamento seja realizada em outro momento pelo advogado.

Confirmada a opção **"Preparar Movimentação"**, o eproc disponibiliza a movimentação pendente na Área de Trabalho do Painel do Advogado, possibilitando que o defensor peticione/movimente o processo diretamente do Painel.

| ⊖ <sub>ep∞</sub> sc     |                             |                  | 1 2 3 Nº de processo | ۹          |
|-------------------------|-----------------------------|------------------|----------------------|------------|
|                         | O Processos com prazo       | vencendo hoje: 0 |                      |            |
| a de trabalho           |                             |                  |                      |            |
| Pendências              | Substabelecimento           |                  |                      |            |
| Тіро                    |                             | Quantidade       |                      |            |
| Processos pe            | endentes do advogado        | 2                |                      |            |
| Movimentaçã<br>advogado | ies/petições pendentes para | 1                |                      |            |
|                         |                             |                  |                      |            |
|                         |                             |                  |                      | $\bigcirc$ |
| tencão                  |                             |                  |                      |            |

Descrição da imagem: tela do Painel do Advogado com destaque à aba "Pendências" da seção "Área de trabalho".

Ao clicar no processo com a pendência referente ao peticionamento/movimentação, o sistema abrirá a tela **"Movimentações pendentes"**. O advogado selecionará o processo e clicará em **"Peticionar"** para anexação da petição/movimentação.

|    | epoc    | sc                 |         |        |                        | <b>A</b> 16              | 2 3 Nº de proces | \$O       |                        | ۹ ک           |
|----|---------|--------------------|---------|--------|------------------------|--------------------------|------------------|-----------|------------------------|---------------|
|    |         |                    |         |        | HOMOLOG                | лсхо                     |                  |           |                        |               |
| Mo | vime    | ntações pe         | endente | es     |                        |                          |                  |           | Peticio                | nar Votar     |
|    |         |                    |         |        |                        |                          | Lista de         | Movimenta | ções preparadas        | (1 registro): |
|    | ¢       | Processo           | ۰       | Evento | → Data da Criação      | ۰                        | Preparado por    | ٥         | Data Final do<br>Prazo | Ações         |
|    | 5001292 | -09.2021.8.24.0113 | PETIÇÃO |        | 27/11/2024<br>16:49:58 | CARLOS EDU<br>(SF754156) | JARDO            |           |                        | <b>B</b> 39   |
|    |         |                    |         |        |                        |                          |                  |           | Eeticio                | nar Voltar    |

Descrição da imagem: tela "Movimentações pendentes" com destaque à seleção de processo e ao botão "Peticionar".

| ≣ yy sc                       |           |                        | A 123 🛽                      | 1º de processo         | ۹.                                     |
|-------------------------------|-----------|------------------------|------------------------------|------------------------|----------------------------------------|
|                               |           |                        | HOMOLOGAÇÃO                  |                        |                                        |
| Peticões Mov                  | imentadas |                        |                              |                        | C                                      |
|                               |           |                        |                              |                        |                                        |
|                               |           |                        |                              | Lista da Maximanti     | ao <u>y</u>                            |
| Processo                      | Evento    | Data da<br>Criação     | Preparado por                | Data Final do<br>Prazo | Resultado                              |
| 5001292-<br>09 2021.8.24.0113 | PETIÇÃO   | 27/11/2024<br>16:49:58 | CARLOS EDUARDO<br>(SP754156) |                        | Movimentação executada<br>com sucessol |
|                               |           |                        |                              |                        | 1 Liet                                 |
|                               |           |                        |                              |                        |                                        |

Descrição da imagem: tela "Petições Movimentadas" com destaque às colunas "Eventos" e "Resultado".

# Peticionamento em bloco

O eproc possibilita ao advogado peticionar/movimentar vários processos ao mesmo tempo a partir de uma movimentação única. Para isso, buscar e acessar a página **"Movimentação em bloco"** no menu lateral.

| ≡ yoc sc                        |                               |                   | A 123 🛛                | l <sup>e</sup> de proce | 190         | ۹ 9             |
|---------------------------------|-------------------------------|-------------------|------------------------|-------------------------|-------------|-----------------|
| Pesquisar no Menu (Alt + m)     |                               |                   | HOMOLOGAÇÃ             | 0                       |             |                 |
| Painel do Advogado              | Moviment                      | ação Proce        | essual em Blo          | со                      |             | 0               |
| Paradas do Sistema              |                               |                   |                        |                         | Consultar   | Nova nesquisa   |
| Petição Inicial                 | -                             |                   |                        |                         |             | Horn perdana    |
| Petição/Movimentação            | Selecione os o                | ritérios de busca | desejados              |                         |             |                 |
| Petição/Movimentação em Bloco   |                               |                   |                        |                         | () C        | olunas visiveis |
| Petição/Movimentação Individual |                               |                   |                        |                         |             |                 |
| Petição/Movimentação por Evento |                               |                   |                        |                         | Consultar   | Nova pesquisa   |
| Gerado                          | Último evento                 | Listar todos      | Nível de Sigilo do Pro | ocesso                  | Contenham o | Listar          |
| Relatórios                      | <ul> <li>Pesquisar</li> </ul> | ~                 | Selecione              | *                       | evento      | todos           |
| Sessão de Julgamento            | -                             |                   |                        |                         | Pesquisar   |                 |
| Substabelecimento               | - Autuação                    |                   | Não contenham o        | Listar                  | Entidade    | Listar todos    |
| Tabolas Básicas                 |                               | -                 | evento                 | todos                   | Pesquisar   |                 |
| Temas Repetitivos               | - Intrial                     |                   | Pesquisar              |                         |             |                 |

Descrição da imagem: item "Petição/Movimentação em Bloco" exibido no menu lateral.

Na tela aberta, informar os filtros de pesquisa para busca dos processos e clicar em "Consultar".

O sistema apresentará uma lista de processos que atendam aos filtros pesquisados; o advogado selecionará quais processos deseja peticionar em bloco; selecionará o **evento a ser lançado**, o **arquivo** e o **tipo**, como no peticionamento individual, e clicará em **"Confirmar seleção de documentos"**.

Na sequência, clicar em "Peticionar em Bloco".

| MG LMV1194-ADVOGAE ¢                                                                                                    |                                                        |                                           |                                      | n de processo 🤍 🤆                                                                                                    |
|----------------------------------------------------------------------------------------------------|--------------------------------------------------------|-------------------------------------------|--------------------------------------|----------------------------------------------------------------------------------------------------|
| ovimentação Processual en                                                                                                    | n Bloco                                                |                                           |                                      | C                                                                                                    |
| -                                                                                                    |                                                        |                                           |                                      | Imprimir Pyticionar em Bloco Volta                                                                                        |
| térios de pesquisa utilizados:<br>ível de Siglio: Todos<br>rdenado pelo número do processo.                                            |                                                        |                                           |                                      | <b>+</b>                                                                                                    |
| ir os processos selecionados em abasijanelas                                                                                           |                                                        |                                           |                                      | Lista de Processos (42 registros - 1 a 2                                                                                  |
| ] 🗘 Número Processo 🌐 Juízo 🄶 C                                                                                                    | Classe                                                 | Autores Principais                        | Réus Principais                      | ¢Último Evento                                                                                                    |
| 1000049-75 2024 8 13 0024<br>Segredo de Justiça (Nivel 1) BHE 12ª V.Fm J Dor                                                           | IMENTOS - LEI ESPECIAL Nº 5.478/68 AUTO<br>sença Grave | OR I                                      | REU                                  | 20/06/2024 12:37:54 -<br>Processo Suspenso por Exceção de Incompetência                                                   |
| 1000064-44 2024.8.13.0024         BHE 12* V.Fm J         DIV           Segredo de Justiça (Nivel 1)         BHE 12* V.Fm J         Ido | VÓRCIO CONSENSUAL AUTO                                 | OR SEM CPF                                | RÉU SEM CPF                          | 30/07/2024 11:08:55 -<br>Juntada de certidão - alteração do prazo - Motivo: FERIADO MUNICIPAL em 01/08/2024               |
| 1000072-21 2024 8 13 0024<br>Sem Sigilo (Nivel 0) BHE 12 <sup>4</sup> V.Fm J ALI                                                       | IMENTOS - LEI ESPECIAL Nº 5.478/68 AUTO                | OR SEM CPF                                | BANCO DO BRASIL S/A                  | 20/06/2024 12:37:54 -<br>Processo Suspenso por Exceção de Incompetência                                                   |
| 1000387-49 2024 8 13 0024<br>Sem Siglio (Nivel 0) CEJUSC J ALI                                                                         | IMENTOS - LEI ESPECIAL Nº 5.478/68 AUTO                | OR SEM CPF                                | BANCO DO BRASIL S/A                  | 27/06/2024 09:59:28 -<br>Remetidos os Autos ao CEJUSC ou Centros de Conciliação/Mediação - (BHE 12ª V.Fm J para CEJUSC J) |
| ir os processos selecionados em abasijanelas                                                                                           |                                                        |                                           |                                      |                                                                                                    |
| Evento a ser lancado:                                                                                                    |                                                        |                                           | b .                                  |                                                                                                    |
| PETIÇÃO                                                                                                    |                                                        |                                           | Listar Todos                         |                                                                                                    |
|                                                                                                    |                                                        | Adicionar mais Documentos                 | Digitar Documento   Oppões Avançadas |                                                                                                    |
| Arguivo: Escolher arguivo                                                                                                    |                                                        |                                           |                                      |                                                                                                    |
| Tipo:                                                                                                    |                                                        | Listar Todos Sigilo: Sem                  | Sigilo (Nível 0) 🗸                   |                                                                                                    |
|                                                                                                    |                                                        |                                           |                                      |                                                                                                    |
|                                                                                                    |                                                        | Confirmar                                 | seleção de documentos                |                                                                                                    |
|                                                                                                    |                                                        | Documentos selecionados e                 | ainda não utilizados em movimentação |                                                                                                    |
| Seq (1) Formato Nome Documento Tamanho                                                                                                 | Tipo Documento Sigilo                                  | Data Envio Assoc. Assinaturas Digita      | is Obs Excluir                       |                                                                                                    |
| 1 PDF <u>PETICAO.pdf</u> 32269 bytes                                                                                                   | Alterar PET Alterar Sem Sigilo (Nivel 0)               | ) 14/08/2024 16:33:22 Associar (Opcional) | ×                                    |                                                                                                    |
| Total: 32269 bytes                                                                                                    |                                                        |                                           |                                      |                                                                                                    |
|                                                                                                    |                                                        |                                           |                                      |                                                                                                    |

Descrição da imagem: tela "Movimentação Processual em Bloco" com destaque aos campos para preenchimento e botões citados acima.

Finalizada a ação, o sistema exibirá o resultado do peticionamento/movimentação em bloco:

| E MG LMV1194-ADV                | /OGAL ¢          |                           |                         | A N de processo            | ۹ ۹                            |
|---------------------------------|------------------|---------------------------|-------------------------|----------------------------|--------------------------------|
| Pesquisar no Menu (Alt + m)     | Movimentaçã      | io Processual             |                         |                            | 0                              |
| Menu Textual                    |                  |                           |                         | Nova Gonsulta: Hova Movime | ntação <u>V</u> oltar ao fitro |
| Associar Assistente ao Advogado | PResultado da Mo | vimentação em Bloco       |                         |                            |                                |
| and the second residences       |                  | Processo                  | Detalhes                |                            |                                |
| Alendimento e Tutonas           | 1                | 1000064-44 2024 8 13 0024 | Movimentado com Sucesso |                            |                                |
| Consulta Processual             | * 2              | 1000072-21 2024 8 13 0024 | Movimentado com Sucesso |                            |                                |
| Gerenciamento de Entidades      | -                | 1000387-49 2024 8 13 0024 | Movimentado com Sucesso |                            |                                |

Descrição da imagem: exibição de resultado da movimentação em bloco realizada com sucesso.

# Peticionamento "Mera Ciência", "Ciência – Renúncia ao Prazo" e "Renúncia ao Prazo"

Os eventos "Mera ciência", "Ciência, com renúncia ao prazo" e "Renúncia ao prazo" encerram o prazo e não exigem a juntada de petição.

Na seção **"Ações"** do processo, clicar em **"Movimentar/Peticionar"**, escolher o evento correspondente ao ato (entre os acima descritos) e, havendo a indicação do respectivo prazo da intimação, selecioná-lo para que ele seja encerrado. Após, clicar em **"Peticionar"**.

|                                 | an no moneo                                                                                              |                                                                                                    |                                                      | Listar Todos                |              |
|---------------------------------|----------------------------------------------------------------------------------------------------|----------------------------------------------------------------------------------------------------|------------------------------------------------------|-----------------------------|--------------|
| [-]Documer<br>Arquivo 🍙<br>Tipo | AP<br>Protocolada nos autos do 1º e 2º g<br>lançamento do evento sem a necessida<br>P<br>Não há preparo. | JCABILIDADE E FUNDAMEN<br>raus pelas parles para mani<br>de de juntada de documento<br>REPARO (DESPESAS PROCE    | TO LEGAL<br>estar ciência e renunciar ao<br>:SSUAIS) | prazo. Boste o              | Listar todo: |
| Sigilo                          | Sem Sigilo (Nivel 0)                                                                                     |                                                                                                    |                                                      |                             | v            |
|                                 | Documentos s                                                                                             | Confirmar seleção<br>selecionados e ainda r                                                                      | de documentos<br>ão utilizados em mov                | imentação                   |              |
|                                 |                                                                                                    | and the second second second second second second second second second second second second second second second | AT 10                                                | Acres Accelerations at date | Ohe 5        |

Descrição da imagem: peticionamento de evento "Ciência, com renúncia ao prazo", destaque a caixa de diálogo com informação de aplicabilidade, fundamento legal e preparo e ao botão "Peticionar".

## Atenção

Os eventos que possuem a função de encerramento do prazo ficam disponíveis apenas para os processos em que não houve ciência da parte.

......

\_\_\_\_\_

# COMO PETICIONAR AGRAVO I INSTRUMENTO

Antes de realizar o peticionamento do Agravo de Instrumento o advogado deve gerar a guia para agravo no processo originário e providenciar o seu pagamento, conforme orientações contidas na aula sobre custas.

Efetuado o pagamento, para realizar o peticionamento de um Agravo de Instrumento o advogado deve acessar o sistema eproc 1º Grau e selecionar o processo que possui a decisão a ser agravada.

Nos casos de a parte ser beneficiária da assistência judiciária gratuita ou ainda, solicitar a gratuidade após a distribuição do recurso, verificar as orientações que constam na aula sobre custas.

## **Juizados Especiais**

Com o processo na tela, na seção Ações, o advogado deve clicar no botão Recurso de Medida Cautelar (Agravo).

| eproc           | SP M356384 - A      | DVOGAE                 | ÷                       |                     |        |                   |                         |                       | № de pr | ocesso                      | ۹ 6 |
|-----------------|---------------------|------------------------|-------------------------|---------------------|--------|-------------------|-------------------------|-----------------------|---------|-----------------------------|-----|
| 置<br>LZPG<br>FL | AVIA ANDREA MORA    | 56) - Pess<br>ES BRAND | oa Física<br>AO MASSUIA | M356384             |        | <u> </u>          | LESS SGP (758.560.910-8 | 6) - Pessoa Física    |         |                             |     |
|                 | ações Adicionais    |                        |                         |                     |        |                   |                         |                       |         |                             |     |
| i r             | S Alvará Eletrônico | Árvore                 | Audiência               | Certidão Narratória | Custas | Incluir intimados | Mandado de Segurança    | Movimentar/Peticionar | Pesso   | e enquadrada na LEL14 280   |     |
|                 |                     |                        |                         |                     |        | <u>n</u>          |                         |                       |         | a chiquadrada na cer 14.205 |     |

Descrição da imagem: Capa do processo com destaque para o botão recurso de medida cautelar agravo na seção ações

A tela **Recurso de Medida Cautelar** será aberta e o próximo passo é selecionar o agravante e o prazo a ser fechado. Embora esta seleção seja opcional, sugerimos que o advogado a realize como forma de agilizar a tramitação processual.

|                                                 |                               | Ir para conteúdo       | Ir para menu     | Pesquisa processual           | A+ A-        | 🕕 🤹 Libras                 | Acessibilidade         |                     | ×                   |
|-------------------------------------------------|-------------------------------|------------------------|------------------|-------------------------------|--------------|----------------------------|------------------------|---------------------|---------------------|
| 😑 📈 SP 🕅                                        | 356384 - ADVOGAE 🖨            |                        |                  |                               |              |                            | Onteriore Contractions | Nº de process       | ۰ ۹ <del>۵</del>    |
|                                                 |                               |                        |                  | HOMOLO                        | GAÇÃO        |                            |                        |                     |                     |
| Recurso de M                                    | edida Cautelar                |                        |                  |                               |              |                            |                        |                     | 0                   |
|                                                 |                               |                        |                  |                               |              |                            |                        |                     | Movimentar Gancelar |
| N° do processo<br>4001694-<br>88.2025.8.26.0638 | Classe da ação:<br>PROCEDIME  | NTO DO JUIZADO E       | SPECIAL CIVE     | Competência<br>EL Juizado Esp | pecial Civel | Data de autu<br>12/05/2025 | ação: Si<br>15:31:04 M | tuação<br>IOVIMENTO |                     |
| Órgão Julgador:_fr_<br>Juizo Titular I - Vara d | lo Juizado Especial Cive      | el e Criminal da Con   | narca de Tupi F  | Juiz(a):<br>Paulista 358 Ma   | AGISTRADO    | TESTE                      |                        |                     |                     |
| - Selecione a(s) Parte(s) R                     | Recorrente(s)                 |                        |                  |                               |              |                            |                        |                     |                     |
|                                                 |                               |                        | Pa               | rtes                          |              |                            |                        |                     |                     |
| LZPG SGP                                        |                               |                        |                  |                               |              |                            |                        |                     |                     |
| - Selecione o(s) prazo(s) a                     | a ser(em) fechado(s) (OPCIO   | NALI                   |                  |                               |              |                            |                        |                     |                     |
| Expedida/certificada a                          | intimação eletrônica - Despac | ho/Decisão (12/05/2025 | 16:35:00) - LZPG | SGP                           |              |                            |                        |                     |                     |

Descrição da imagem: Tela recurso de medida cautelar com os campos relacionados ao agravante e prazo a ser fechado selecionados

Agora vamos incluir o documento referente ao agravo. Para isso, clicar em Escolher Arquivo.

| Listar todo |
|-------------|
|             |
|             |

Descrição da imagem: Tela recurso de medida cautelar com destaque para opção escolher arquivo

Em seguida, localizar o arquivo correspondente, selecioná-lo e clicar em Abrir.

| Organizar 👻 Nova pas                                                                                                    | a                       |        |                     |                  | ≣ -     |  |
|----------------------------------------------------------------------------------------------------|-------------------------|--------|---------------------|------------------|---------|--|
| nício                                                                                                    | Nome                    | Status | Data de modificação | Тіро             | Tamanho |  |
| 📥 FLAVIA - Tribuna                                                                                                    |                         |        |                     |                  |         |  |
|                                                                                                    | 📾 Agravo de Instrumento | Ø      | 13/05/2025 12:47    | Microsoft Edge P | 8 KB    |  |
| Area de Trabi de                                                                                                    |                         |        |                     |                  |         |  |
| Alea de liabo                                                                                                    |                         |        |                     |                  |         |  |
| L Downloads                                                                                                    |                         |        |                     |                  |         |  |
|                                                                                                    |                         |        |                     |                  |         |  |
| Documentos *                                                                                                    |                         |        |                     |                  |         |  |
| Documentos 🖈                                                                                                    |                         |        |                     |                  |         |  |
| Documentos *     Imagens *     Músicas *                                                                                                    |                         |        |                     |                  |         |  |
| Documentos * Imagens * Músicas * Vídeos *                                                                                                    |                         |        |                     |                  |         |  |
| Commodal & Commodal & |                         |        |                     |                  |         |  |
| Commodal A  Commodal A  Commo |                         |        |                     |                  |         |  |

Descrição da imagem: Pasta do computador do usuário contendo a peça, com destaque para o documento e botão abrir

O próximo passo é selecionar o tipo de documento, neste caso, **PETIÇÃO INICIAL**. Se o caso, também é possível alterar o nível de sigilo do documento. Se necessário, clicar em **Adicionar mais Documentos** para inclusão de outros. Após, clicar em **Confirmar seleção de documentos**.

| = 🕠 s                          | P Operations of the processo                                                              | Q | θ |
|--------------------------------|-------------------------------------------------------------------------------------------|---|---|
| -[-]Docum<br>Arquivo:<br>Tipo: | Adicionar mais Documentos       I Digitar Documento       Opções Avançadas         ento 1 | ~ |   |
|                                | Confirmar seleção de documentos                                                           |   |   |

Descrição da imagem: Tela recurso de medida cautelar com destaque para o documento selecionado, campos tipo e sigilo e botões adicionar mais documentos e confirmar seleção de documentos

Confirmada a seleção de documentos, na seção Ações, o advogado deve clicar em Movimentar.

| - Ações | Acesso integra do processo   Mandado de Segurança   Movimentari/Peticionar   Recurso de Medida Cautelar (Agravo) |                     |
|---------|----------------------------------------------------------------------------------------------------|---------------------|
|         |                                                                                                    | Movimentar Gancelar |

Descrição da imagem: Tela recurso de medida cautelar com destaque para o botão movimentar

Após o processamento, o sistema exibirá novamente a tela **Recurso de Medida Cautelar** e na capa do processo constará um *link* para acesso ao processo relacionado na Turma Recursal.

| - | E SP M356384 - A                                                                  | ADVOGAE ¢                                                                                                    |             | Ø85                                      | 📫 🏫 Nº de processo   | ۹ 9        |
|---|-----------------------------------------------------------------------------------|----------------------------------------------------------------------------------------------------|-------------|------------------------------------------|----------------------|------------|
|   |                                                                                   |                                                                                                    | HOMOLOGAÇÃO |                                          |                      |            |
| F | Recurso de Medida                                                                 | Cautelar                                                                                                    |             |                                          |                      | 0          |
|   |                                                                                   |                                                                                                    |             |                                          |                      | Mgvimentar |
|   | Nº do processo<br>4001694-<br>88.2025.8.26.0638                                   | Classe da ação:<br>PROCEDIMENTO DO JUIZADO ESPECIAL CÍVEL                                                       | Competência | Data de autuação:<br>12/05/2025 15:31:04 | Sauação<br>MOVIMENTO |            |
|   | Órgão Julgador<br>Juizo Titular I - Vara do Juizado<br>Tê Processos relacionados: | o Especial Civel e Criminal da Comarca de Tupi Paulist<br>4000020-26 2025 8 26 9061/SP Relacionado na TRI RECUR | Juiz(a):    | ESTE<br>CIV603                           |                      |            |

Descrição da imagem: Tela recurso de medida cautelar com destaque para o *link* de acesso ao processo relacionado na turma recursal

Ao clicar no *link*, o sistema exibe a capa daquele processo, com todas as informações e o *link* para acesso ao processo originário.

| ≡ 🚽 sp M356384 - ADV             | OGAE ¢                               |                                |                     | Martine Control of the pro- | cesso         |          | ۹ 6    |
|----------------------------------|--------------------------------------|--------------------------------|---------------------|-----------------------------|---------------|----------|--------|
| Conculto Decococcul              | Datalkas da Drasas                   | HOMOLOGAÇÃO                    |                     |                             |               |          | 0      |
| Consulta Processual              | - Detaines do Process                | 50                             |                     | Download Completo           | Nova Consulta | Imgrimir | Voltar |
| Nº do processo                   | Classe da ação 🕵                     | Competência 🛐                  | Data de autuação:   | Situação                    |               |          |        |
| 4000020-26.2025.8.26.9061        | RECURSO DE MEDIDA CAUTELAR           | Recursos do Juizado Especial   | 16/05/2025 12:44:47 | MOVIMENTO                   |               |          |        |
| Gab 03 - 6* Turma Recursal Civel | 6* Turma Recursal Cível              | MARCIA REZENDE BARBOSA DE OLIV | EIRA                |                             |               |          |        |
| T Processos relacionados: 🛄 40   | 01694-88.2025.8.26.0638/SP   Origina | ârio                           |                     |                             |               |          |        |

Descrição da imagem: Capa do processo na turma recursal com destaque para o *link* de acesso ao processo originário

Ainda, na tabela de eventos é possível visualizar o evento relacionado à distribuição.

| Eventos |                        |                                     |         |            |  |  |  |  |
|---------|------------------------|-------------------------------------|---------|------------|--|--|--|--|
| Evento  | Data/Hora              | Descrição                           | Usuário | Documentos |  |  |  |  |
| 1       | 16/05/2025<br>12:44:47 | Distribuído por sorteio (GTRCIV603) | M356384 | AGRAV01    |  |  |  |  |

Descrição da imagem: Tabela de eventos do processo relacionado na turma recursal

Ao acessar novamente o processo originário, o advogado além de visualizar o *link* para acesso ao processo relacionado na turma recursal, também visualiza o evento relacionado à distribuição do agravo.

| ventos |                        |                                                                                                    |         |                            |
|--------|------------------------|----------------------------------------------------------------------------------------------------|---------|----------------------------|
| Evento | Data/Hora              | Descrição                                                                                                    | Usuário | Documentos                 |
| 7      | 16/05/2025<br>12:44:47 | Comunicação eletrônica recebida - distribuído RECURSO DE MEDIDA CAUTELAR -<br>Refer. ao Evento: 5<br>Número: 4000020-26.2025.8.26.9061/SP | M356384 | Evento não gerou documento |
|        | 16/05/2025             |                                                                                                    |         |                            |

Descrição da imagem: Tabela de eventos do processo originário

Também é possível efetuar a consulta do Agravo de Instrumento inserindo seu número no campo **Consulta Processual**.

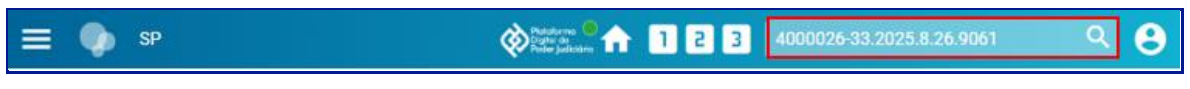

Descrição da imagem: Tela consulta processual com destaque para o campo consulta processual

#### Comunicação de movimentações no Agravo de Instrumento

A comunicação no processo de origem da concessão de liminares no Agravo de Instrumento também é automatizada, ou seja, assim que lançado o evento relacionado à concessão de liminares no Agravo de Instrumento, essa informação será replicada para o processo de origem, sem a necessidade de intervenção de terceiros.

16

| Event            | Data/Hora              | Descrição                  |         | Usuário   | Documentos |
|------------------|------------------------|----------------------------|---------|-----------|------------|
| 4 🔎              | 25/03/2025<br>10:51:02 | Concedida a Medida Liminar | MAGT1G1 | DESPADEC1 |            |
|                  |                        |                            |         |           |            |
| ventos<br>Evente | Data/Hora              | Descrição                  | Usu     | Jário     | Documentos |

Agravo de Instrumento

**Descrição da imagem**: Comparativo das tabelas de eventos do agravo de instrumento e do processo originário exibindo a decisão de concessão de medida liminar no agravo e a comunicação recebida no processo originário

O sistema se comporta da mesma forma quando da prolação de decisões monocráticas, requisição de informações ao juízo de origem, lançamento do acórdão e baixa de recurso à origem.

| ventos           |                        |                                       |             |            |
|------------------|------------------------|---------------------------------------|-------------|------------|
| Evento           | Data/Hora              | Descrição                             | Usuário     | Documentos |
| 4 🔎              | 25/03/2025<br>12:08:03 | Terminativa - Não conhecido o recurso | MAGT1G1     | DESPADEC1  |
| iso ong          | ginario                |                                       |             |            |
| ventos           | ginario                |                                       |             |            |
| ventos<br>Evento | ginàrio<br>Data/Hora   | Descrição                             | <br>Usuário | Documentos |

**Descrição da imagem**: Comparativo das tabelas de eventos do agravo de instrumento e do processo originário exibindo a decisão monocrática no agravo e a comunicação recebida no processo originário

| Eventos                     |                        |                                                                                                    |         |            |
|-----------------------------|------------------------|----------------------------------------------------------------------------------------------------|---------|------------|
| Evento                      | Data/Hora              | Descrição                                                                                                 | Usuário | Documentos |
| 9 🔎                         | 02/04/2025<br>16:24:20 | Determinada Requisição de Informações -<br>documento anexado ao processo 5000042-<br>57.2024.8.26.0960/SP | MAGT1G1 | DESPAOFC1  |
|                             |                        |                                                                                                    |         |            |
| so origi                    | inário                 |                                                                                                    |         |            |
| so origi<br>entos           | inário                 |                                                                                                    |         |            |
| so origi<br>entos<br>Evento | inário<br>Data/Hora    | Descrição                                                                                                 | Usuário | Documentos |

**Descrição da imagem**: Comparativo das tabelas de eventos do agravo de instrumento e do processo originário exibindo a requisição de informações no agravo e a juntada do ofício de solicitação no processo originário

| vo de li            | istrumento             |                                                        |         |         |             |
|---------------------|------------------------|--------------------------------------------------------|---------|---------|-------------|
| Eventos             |                        |                                                        |         |         |             |
| Evento              | Data/Hora              | Descrição                                              |         | Usuário | Documentos  |
| 4 🔎                 | 20/05/2025<br>16:14:55 | Conhecido o recurso e não-provido - por<br>unanimidade | T,      | JSP_TRU | EXTRATOATA1 |
| esso ori<br>Evento: | ginário                |                                                        |         |         |             |
|                     | Data (Lava             | Descrição                                              | Usuário |         | Documentos  |
| Event               | o Data/Hora            | Descrição                                              |         |         |             |

**Descrição da imagem**: Comparativo das tabelas de eventos do agravo de instrumento e do processo originário exibindo a disponibilização do acórdão no agravo e a comunicação recebida no processo originário

| ventos                      |                                    |                                                |      |         |                            |
|-----------------------------|------------------------------------|------------------------------------------------|------|---------|----------------------------|
| Evento                      | Data/Hora                          | Descrição                                      |      | Usuário | Documentos                 |
| 22 🔎                        | 26/05/2025<br>12:38:08             | Baixa Definitiva                               |      | M371855 | Evento não gerou documento |
| sso ori                     | ginário                            |                                                |      |         |                            |
| sso ori                     | ginário                            |                                                |      |         |                            |
| sso ori<br>ventos<br>Evento | ginário<br>Data/Hora               | Descrição                                      | Usua | ário    | Documentos                 |
| sso ori<br>ventos<br>Evento | ginário<br>Data/Hora<br>26/05/2025 | Descrição<br>Comunicação eletrônica recebida - | Usua | ário    | Documentos                 |

Descrição da imagem: Comparativo das tabelas de eventos do agravo de instrumento e do processo originário exibindo a baixa definitiva no agravo e a comunicação recebida no processo originário

.....

#### Importante

O advogado deve seguir o passo a passo mencionado acima para distribuição do Agravo no Colégio Recursal, pois caso não o faça, podem ser prejudicadas todas as automações mencionadas, inclusive a vinculação de informações no processo de origem.

# **Demais Competências**

Com o processo na tela, na seção Ações, o advogado deve clicar no botão Agravo.

| and the second second second second second second second second second second second second second second second                                                                                                    |                                                                                                    | t para cordi       | nido ir paramena Pengai                   | usprocessual An An 🔹 without Accessibilities                        |                                                 |
|----------------------------------------------------------------------------------------------------|----------------------------------------------------------------------------------------------------|--------------------|-------------------------------------------|---------------------------------------------------------------------|-------------------------------------------------|
| 🗮 🏟 🖙 MOSEDIA ADV                                                                                                    | voque :                                                                                                    |                    |                                           |                                                                     | n kternen 9 e                                   |
| Consulta Processual                                                                                                    | - Detalhes do Processo                                                                                                    |                    |                                           | 1986-Colongao                                                       | Download Completes Boxe Computer Ingenes ( John |
| M* 35 process<br>4001516-16.2025.8.26.0960<br>Grybe Julgeon: U<br>Julgo Titular 2 da VaraTeste                                                                                                    | Casse da acân<br>DESIREJO POR RALTA DE PAGAMENTO<br>JAION<br>MAGISTRADO TESTE 2                                                                                                    | Competitivela      | Date to autoscilla<br>13/05/2025 11:16:19 | Dheydo<br>MOVIMENTO                                                 |                                                 |
| Lenkretes / Linko Sometrie para rece werpes raves, paio estas recesso pose sato sexuo recesso pose sato sexuo recesso pose sa | An and a second second |                    |                                           |                                                                     |                                                 |
| Partes e Representantes 📋                                                                                                    | AUTOR                                                                                                    |                    |                                           |                                                                     | Rấu                                             |
| EL <mark>OZONI SUVA</mark> (745.428.528-7<br>FLAVIA ANDREA MORAES                                                                                                    | 7) - Pessoa Tisica<br>BRANGAD MASSIJIA M356364                                                                                                    |                    |                                           | (758.560.910-66) - Pessoa Finica                                    |                                                 |
| » informações Adicionais                                                                                                    |                                                                                                    |                    |                                           |                                                                     |                                                 |
| Ações                                                                                                    | S Aharii Elebiraco 🛛 Aga                                                                                                    | w) Arvere Audencia | Certidão Narrativos 🕴 Cast                | as   inclue internados   Movementar/Peticianar   Pesasa enquestrada | e ne LD 14299 Substabilicamentar                |

Descrição da imagem: Capa do processo com destaque para o botão agravo na seção ações

O sistema exibirá uma tela com a informação de que o usuário será redirecionado para o sistema do 2º Grau, devendo o usuário clicar em **Continuar**.

| Ir para contexido Ir para menu Pesquisa processual A* A | A- 🕕 🖌 Libras Acessibilidade                                                                  |                                                                                                  | ×                                                                                                    |
|---------------------------------------------------------|-----------------------------------------------------------------------------------------------|--------------------------------------------------------------------------------------------------|----------------------------------------------------------------------------------------------------|
|                                                         |                                                                                               | 🟫 🖬 de processo                                                                                  | ۹ 🔒                                                                                                    |
| HOMOLOGAÇÃO                                             |                                                                                               |                                                                                                  | 10 00                                                                                                    |
|                                                         |                                                                                               |                                                                                                  | Continuer                                                                                                    |
|                                                         |                                                                                               |                                                                                                  |                                                                                                    |
| e em "Continuar")                                       |                                                                                               |                                                                                                  |                                                                                                    |
|                                                         |                                                                                               |                                                                                                  |                                                                                                    |
|                                                         | k para controloto in para menu Pengalas processual Ar J<br>Hoavo.cos/clo<br>e em "Continuas") | ¥ para contexiólo la para menu Prespaña processual A+ A+ € + LBras Acessibilidade<br>HOMA:064206 | it para controloto it para menu : Prepulsa processual Ar Ar O s Libras Aconsibilidade<br>reseccedanção<br>e em "Continuair") |

Descrição da imagem: Tela com informação de que o usuário será redirecionado para o 2º grau, com destaque para o botão continuar

Já no eproc 2º Grau, na tela **Peticionamento Eletrônico**, etapa 1 de 5, o sistema exibirá os campos previamente preenchidos, trazendo informações como o local onde seja deseja entrar com a ação, a classe processual, o nível de sigilo, o número do processo originário e o juízo.

| ir para conteódo ir para menu 🛛 Pesquisa processual 🗛 🗛 🕚 🐆 Libras Aceesibilidade |                            |
|-----------------------------------------------------------------------------------|----------------------------|
| E 🗣 T.KSP SERVIDOR DE SECRE 🛛                                                     | nº de processo Q           |
| немецосиско                                                                       |                            |
| Peticionamento Eletrônico (1 de 5) - Informações do processo                      | Q                          |
| Informações do processo >> Assuntos >> Partes Autoras >> Documentos               |                            |
|                                                                                   | Próxima > <u>C</u> ancelar |
| Informações Preliminares                                                          |                            |
| Desejo entrar com a ação em:                                                      |                            |
| Tribunal de Justiça de São Paulo 🗢                                                |                            |
| Classe processual: 💿                                                              |                            |
| AGRAVO DE INSTRUMENTO V                                                           |                            |
| Nivel de Sigilo do Processo: 💮                                                    |                            |
| Sem Siglio (Nivel 0)                                                              |                            |
| Justiça de Origem:                                                                |                            |
| -                                                                                 |                            |
| N Para Agravo de Competificia Delegada, escolha Justiga Estadual                  |                            |
| Processo Originário:                                                              |                            |
| 40015181620258260960                                                              |                            |
| Julzo:                                                                            |                            |
| Juizo Titular 2 da VaraTeste                                                      |                            |
|                                                                                   |                            |

Descrição da imagem: Tela peticionamento eletrônico com destaque para os campos desejo entrar com ação em, classe processual, nível de sigilo do processo, processo originário e juízo

Após conferir as informações, clicar em **Próxima**. O sistema apresentará uma mensagem com a informação de que é suficiente a distribuição das razões do recurso, dispensando-se nova juntada das peças já existentes nos autos principais. Clicar em **OK**.

| eproc-2g-sp                      | -hml.tjsp.jus.br diz                                                                                |
|----------------------------------|----------------------------------------------------------------------------------------------------|
| É suficiente a<br>juntada das pe | distribuição das razões do recurso, dispensando-se nova<br>eças já existentes nos autos principais. |
|                                  | OK                                                                                                  |

Descrição da imagem: Mensagem do sistema informando de que é suficiente a distribuição das razões do recurso, dispensando-se nova juntada das peças já existentes nos autos principais.

O próximo passo é selecionar o prazo a ser fechado. Embora esta seleção seja opcional, sugerimos que o advogado a realize como forma de agilizar a tramitação processual. Ainda na mesma tela, é necessário selecionar a decisão a ser agravada e, se o caso, outros eventos. Em seguida, clicar em **Próxima**.

| Ir para contecid                                                                                    | Ir para menu | Pesquisa processual | A* A- | • | 🖌 Libras | Acessibilidade |                              | ×                  |
|----------------------------------------------------------------------------------------------------|--------------|---------------------|-------|---|----------|----------------|------------------------------|--------------------|
| E 💿 TJSP SERVIDOR DE SECRE :                                                                        |              |                     |       |   |          |                | ↑ N <sup>n</sup> de processo | ۹ 🔒                |
|                                                                                                    |              | HOMOLOG             | лско  |   |          |                |                              |                    |
|                                                                                                    |              |                     |       |   |          |                | < Anterior                   | Próxial > Cancelar |
| Selecione o(s) prazo(s) a ser(em) fechado(s) (OPCIONAL):                                            |              |                     |       |   |          |                |                              |                    |
| 🖾 Expedida/certificada a intimação eletrônica - Despacho/Decisão (13/05/2025 12:44:07) - OZOB SILVA |              |                     |       |   |          |                |                              |                    |
| Selecione Sentença/Despacho:                                                                        |              |                     |       |   |          |                |                              |                    |
| Ø Gratuidade da justiça não concedida - 13/05/2025 11:36:01                                         |              |                     |       |   |          |                |                              |                    |
| Gelecione Outros Eventos:                                                                           |              |                     |       |   |          |                |                              |                    |
| Ato ordinatório praticado - 13/05/2025 12:44:06                                                     |              |                     |       |   |          |                |                              |                    |

Descrição da imagem: Tela para seleção do prazo a ser fechado, decisão a ser agravada e outros eventos, com destaque para a opção próxima

A próxima tela está relacionada com a etapa 2 do peticionamento eletrônico. Nela é exibido o assunto cadastrado no processo originário e deve ser inserido um assunto referente ao agravo. Para isso, no campo **Informe o assunto ou o código para busca**, o advogado deve inserir o assunto

ou parte do nome do assunto e acionar o botão **Filtrar**. O sistema exibirá as opções existentes para seleção.

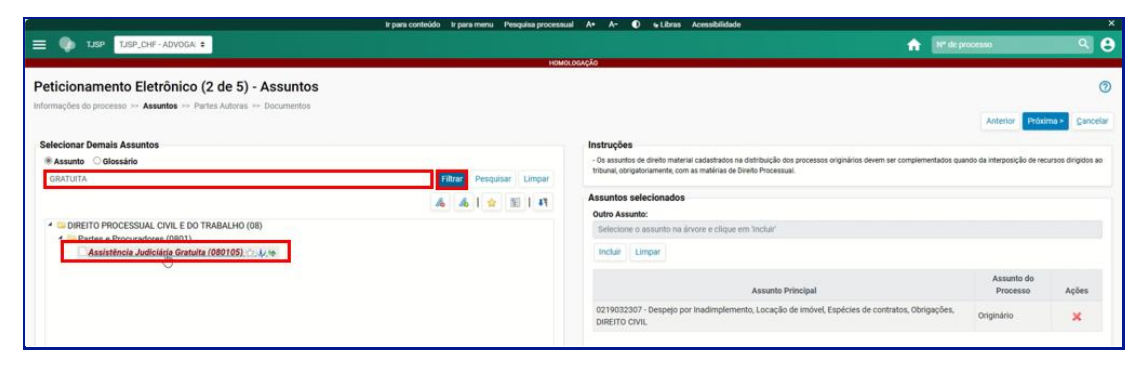

Descrição da imagem: Tela peticionamento eletrônico, etapa 2 de 5, com destaque para o campo de seleção de assunto, botão filtrar e opções de assuntos apresentadas

Ao clicar sobre o assunto desejado, novos campos serão exibidos no lado inferior direito da tela, inclusive apresentando um questionamento se o assunto selecionado pode ser principal, vindo como padrão marcada a opção **Não**. O assunto será incluído no campo **Outro Assunto** e o advogado deve acionar o botão **Incluir** para que ele passe a constar logo abaixo do assunto principal. Em seguida, clicar em **Próxima**.

|                                                                | V para contelido — V para mena — Peagaina processa                                                                                   | al Ar Ar 🕐 wikras Acanskildade                                                                                                    |                              |               |
|----------------------------------------------------------------|----------------------------------------------------------------------------------------------------|----------------------------------------------------------------------------------------------------|------------------------------|---------------|
| 1/SP, CHF - ADVOGA .                                           |                                                                                                    | A 200                                                                                                    |                              | 2             |
|                                                                | ION                                                                                                    | xoongka                                                                                                    |                              |               |
| eticionamento Eletrônico (2 de 5) - As                         | suntos                                                                                                    |                                                                                                    |                              |               |
| ismações dis processio — <b>Assuetos</b> — Partes Auluras — Do | camentos                                                                                                    |                                                                                                    |                              |               |
|                                                                |                                                                                                    |                                                                                                    | Artenor Proxim               | Cane          |
| Selecionar Demais Assuntos                                     |                                                                                                    | Instruções                                                                                                    |                              |               |
| 🕷 Assunto 🗌 Glossário                                          |                                                                                                    | Os acturitos de divito materiai cabatitados na cistribuição dos processos originários devem ser complementados qua<br>htitunal, atrasterizamente com as matérias de Devido Processual. | ando da interposição de recu | rtot Brigidat |
| GRATUITA                                                       | filtrar Pesquisar Limpar                                                                                                    | and an and a second second second second second second second second second second second second second second                                                                         |                              |               |
|                                                                | 4 41 * 514                                                                                                    | Assuntos selecionados                                                                                                    |                              |               |
| A DEPUTE DESCRIPTION OF TAXABLE OF                             |                                                                                                    | Outro Assumts:                                                                                                    |                              |               |
| Pates e Proparatores (0801)                                    |                                                                                                    | ASSISTÊNCIA JUDICIARIA GRATUITA, PARTES E PROCURADORES, DIREITO PROCESSUAL OVIL E DO                                                                                                   | CHIABALHO                    |               |
| Assistência Judiciária Gratuita (080105)                       | C                                                                                                    | Indus Unper                                                                                                    |                              |               |
|                                                                |                                                                                                    | 0                                                                                                    |                              |               |
|                                                                |                                                                                                    | Assamla Principal                                                                                                    | Assuntis do<br>Processo      | Ações         |
|                                                                |                                                                                                    | 0219002007 - Despesi por Inadinglementa, Locação de Individ, Lupicies de contratos, Obrgações,<br>Dateiro civil,                                                                       | Origináriu                   | ×             |
|                                                                |                                                                                                    |                                                                                                    | Antonia Printer              | er Car        |
| Assunta pode ser principal? 🔅 Sim 📧 Não                        | Glossária:                                                                                                    |                                                                                                    |                              |               |
| Norma                                                          | A referida Lei define un casos e formas em que se processa a                                                                         |                                                                                                    |                              |               |
| CHC                                                            | associativicas judiciaina gratulta. Art. 98. A persona inatural pu-<br>taxistica, travalletina du extravopolia, com imudiciónicia de |                                                                                                    |                              |               |
| Artigo:                                                        | returnos para pagar as custas, as despesas processuais e os                                                                          |                                                                                                    |                              |               |
| 98 a 102                                                       | honorários adviscaticios tem diveito à gratuídade da justiça, na<br>forma da let. 6 Su A stratuídade da sutica concerendor - 1-as    |                                                                                                    |                              |               |
|                                                                | taxas ou es custas judiciais; Il - os selve postan; III - as                                                                         |                                                                                                    |                              |               |
|                                                                | authorite conclusion of an or publicute cacory orthographics as                                                                      |                                                                                                    |                              |               |

Descrição da imagem: Tela peticionamento eletrônico, etapa 2 de 5, com destaque para o campo outros assuntos e botões incluir e próxima

### Atenção

**Obrigatoriamente** os agravos devem possuir dois assuntos. Se não cadastrado esse segundo assunto o sistema exibe a seguinte mensagem: "Você deve incluir o assunto objeto do Agravo de Instrumento. O assunto referente ao Direito Processual objeto do recurso não pode ser o mesmo de um assunto já exibido como assunto do processo originário.

Na tela seguinte, etapa 3 de 5, o sistema traz os dados referentes ao agravante, exibindo todas as informações que constam no cadastro do processo originário. Após conferência, clicar em **Próxima**.

|                              |                             |                             | ¥.   | para conteúdo ilir para m | enu Pesquisa processual A+ A | - O + Libras Acessibilidade |      |            |                  |            |           |     |
|------------------------------|-----------------------------|-----------------------------|------|---------------------------|------------------------------|-----------------------------|------|------------|------------------|------------|-----------|-----|
| 🌒 TJSP 🚺                     | SP_CHF-ADVOGA 0             |                             |      |                           |                              |                             |      |            | fr briten        |            |           | Q   |
|                              |                             |                             |      |                           | Ησικοκολολο                  |                             |      |            |                  |            |           |     |
| ticionamento                 | Eletrônico (3 de 5          | i) - Partes (agravan        | tes) |                           |                              |                             |      |            |                  |            |           |     |
| mações do processo           | >> Assumbs >> Partes Autors | s >> Parles Rés >> Document | 0.0  |                           |                              |                             |      |            |                  |            |           |     |
|                              |                             |                             |      |                           |                              |                             |      |            | Consultar Nove   | < Anterior | Prósima > | Gar |
| onsulta                      |                             |                             |      |                           |                              |                             |      |            |                  |            |           |     |
| ipo Pessoa:                  | CEF:                        | Sem CPF:                    |      | Outros Documentos:        |                              |                             |      |            |                  |            |           | AQ  |
| Pessoa Física 👻              |                             |                             | ÷    | Escelha e Tipo            | *                            |                             |      |            |                  |            |           |     |
| esquisar pelo nome:          |                             |                             |      |                           |                              |                             |      |            |                  |            |           |     |
|                              |                             |                             |      |                           |                              | Consultar                   |      |            |                  |            |           |     |
|                              |                             |                             |      |                           |                              |                             |      |            |                  |            |           |     |
| rtes ( <u>agravantes</u> ) a | utilizar neste ajulzamento  |                             |      |                           |                              |                             |      |            |                  |            |           |     |
|                              |                             | Nome                        |      |                           | CPF / CNPJ                   | Tipo de Parte               |      | Principal7 | Justiça Gratuita |            | Ações     |     |
| OZOB SILVA                   |                             |                             |      | 74                        | 5.428.528-73                 | AGRAVANTE                   | . (e | Sim        | Pequerida        |            | ×         |     |
|                              |                             |                             |      |                           |                              |                             |      |            |                  |            |           |     |
| er totalizador de narte      |                             |                             |      |                           |                              |                             |      |            |                  |            |           |     |
| · ····                       |                             |                             |      |                           |                              |                             |      |            |                  |            |           |     |
|                              |                             |                             |      |                           |                              |                             |      |            | Consultar Nov    | Anterior   | Próvima > | Cal |

Descrição da imagem: Tela peticionamento eletrônico, etapa 3 de 5, com dados do agravante e destaque para o botão próxima

Após o processamento, o sistema exibirá a tela relacionada ao cadastro do agravado (etapa 4 de 5), onde os dados também são obtidos do cadastro do processo originário. Repetir o procedimento e clicar em **Próxima**.

| -                               |                           | k par                    | a conteúdo ir para menu. Pe | squisa processual A+ A+ | w Libras Acessibilidade | k                |                           |           |
|---------------------------------|---------------------------|--------------------------|-----------------------------|-------------------------|-------------------------|------------------|---------------------------|-----------|
| 🗏 🚺 TJSP, TJSP,                 | CHF + ADVOGA: \$          |                          |                             |                         |                         |                  | Nº de processo            | Q (       |
|                                 |                           |                          |                             | HOMOLOGAÇÃO             |                         |                  |                           |           |
| Peticionamento E                | Eletrônico (4 de 5) -     | Partes ( Agravados )     |                             |                         |                         |                  |                           |           |
| formações do processo 😕         | Assuntos Partes Autoras   | Partes Rés >> Documentos |                             |                         |                         |                  |                           |           |
|                                 |                           |                          |                             |                         |                         |                  | Consultar Novo « Anterior | Próxima P |
| Consulta                        |                           |                          |                             |                         |                         |                  |                           |           |
| Tipo Pessoa:                    | CEF:                      | Sem CPF:                 | Outros Documentos:          |                         |                         |                  |                           | Ações     |
| Pessoa Física 🛛 👻               |                           | ~                        | Escolha o Tipo              | *                       |                         |                  |                           |           |
| Pgsquisar pelo nome:            |                           |                          |                             |                         | -                       |                  |                           |           |
|                                 |                           |                          |                             |                         | Consultar               |                  |                           |           |
|                                 |                           |                          |                             |                         |                         |                  |                           |           |
| Partes ( <u>agravados</u> ) a u | tilizar neste ajuizamento |                          |                             |                         |                         |                  |                           |           |
|                                 | Non                       | ne                       |                             | CPF / CNPJ              | Tipo de l               | Parte Principal? | Ações                     |           |
| LESS SGP                        |                           |                          | 758 560 910                 | 0.86                    | AGRAVADO                | Sim              | ×                         |           |
|                                 |                           |                          |                             |                         |                         |                  |                           |           |

Descrição da imagem: Tela peticionamento eletrônico, etapa 4 de 5, com dados do agravado e destaque para o botão próxima

Na última etapa do peticionamento (5 de 5), é possível acrescentar **Informações Adicionais**, selecionando-se os campos correlatos. Ainda, é nesta etapa que devem ser selecionados os documentos que vão compor o processo, lembrando que não é necessário incluir documentos que já constam nos autos originários, sendo suficiente adicionar o documento relacionado às razões do recurso.

Para incluir o documento, clicar em Escolher Arquivo.

| - [-1Documento 1   |                      | Adicionar mais Documentos   Digitar Documento   Opções Avançadas |              |
|--------------------|----------------------|------------------------------------------------------------------|--------------|
| Arquivo ()<br>Tipo | Escolher arquivo     |                                                                  | Lister todos |
| Sigilo             | Sem Sigilo (Nivel 0) |                                                                  | ~            |
|                    |                      |                                                                  |              |

Descrição da imagem: Tela peticionamento eletrônico, etapa 5 de 5, com destaque para opção escolher arquivo

| -                                                                                                    | ista                    |        |                     |                  | ≣ •     |  |
|----------------------------------------------------------------------------------------------------|-------------------------|--------|---------------------|------------------|---------|--|
| nício                                                                                                    | Nome                    | Status | Data de modificação | Tipo             | Tamanho |  |
| SLAVIA - Tribuna                                                                                                    |                         |        |                     |                  |         |  |
|                                                                                                    | 🚾 Agravo de Instrumento | 0      | 13/05/2025 12:47    | Microsoft Edge P | 8 KB    |  |
| 🔚 Área de Trabi 🖈                                                                                                    |                         |        |                     |                  |         |  |
|                                                                                                    |                         |        |                     |                  |         |  |
| 🛓 Downloads 🖈                                                                                                    |                         |        |                     |                  |         |  |
|                                                                                                    |                         |        |                     |                  |         |  |
| Uocumentos 📌                                                                                                    |                         |        |                     |                  |         |  |
| Imagens *                                                                                                    |                         |        |                     |                  |         |  |
| Imagens Músicas                                                                                                    |                         |        |                     |                  |         |  |
|                                                                                                    |                         |        |                     |                  |         |  |
| Imagens Imagens Image |                         |        |                     |                  |         |  |
|                                                                                                    |                         |        |                     |                  |         |  |

Em seguida, localizar o arquivo correspondente, selecioná-lo e clicar em Abrir.

Descrição da imagem: Pasta do computador do usuário contendo a peça, com destaque para o documento e botão abrir

O próximo passo é selecionar o tipo de documento, lembrando que, por tratar-se de recurso interposto no sistema do 2º Grau, **obrigatoriamente**, um dos documentos adicionados deve ser classificado como **Petição Inicial**. Se o caso, também é possível alterar o nível de sigilo no documento. Se necessário, clicar em **Adicionar mais Documentos** para inclusão de outros. Após, clicar em **Confirmar seleção de documentos**.

|                                                 |                              | Ir para conteúdo Ir    | r para menu Pesquisa processual  | A+ A- 🌒 🐙 Libras /          | Aceosibilidade                                       |                                          |                   |
|-------------------------------------------------|------------------------------|------------------------|----------------------------------|-----------------------------|------------------------------------------------------|------------------------------------------|-------------------|
| TJSP_CHF-ADVOGA) \$                             |                              |                        |                                  |                             |                                                      |                                          | ٩                 |
|                                                 |                              |                        | HOMOL                            | карао                       |                                                      |                                          |                   |
| eticionamento Eletrônico (5 de                  | 5) - Documentos              |                        |                                  |                             |                                                      |                                          |                   |
| rmações do processo >> Assuntos >> Partes Autor | ras >> Partes Rés >> Documer | ntos                   |                                  |                             |                                                      |                                          |                   |
|                                                 |                              |                        |                                  |                             | < Retornar para Etapa Inicial < Anter                | ior Finalizar Salvar para <u>D</u> istri | buição Futura Qar |
| formações Adicionais                            |                              |                        |                                  |                             |                                                      |                                          |                   |
| Requer prioridade de tramitação - Doença grave  |                              | Requer Lim             | inar/Antecipação de Tutela       |                             | <ul> <li>Intervenção do Ministério Públic</li> </ul> | 0                                        |                   |
| Requer prioridade de tramitação - Idoso         |                              | Requer price           | ridade de tramitação - Pessoa co | m deficiência               | <ul> <li>Requer prioridade de tramitação</li> </ul>  | - Criança e Adolescente                  |                   |
| ] Processo com pessoa enquadrada na LEI 14.289  |                              |                        |                                  |                             |                                                      |                                          |                   |
|                                                 |                              |                        |                                  |                             |                                                      |                                          |                   |
| [ - 1Documento 1                                |                              | Adicio                 | nar mais Documentos   Digita     | ar Documento   Opções Avan  | çadas                                                |                                          |                   |
| Arquivo 💿                                       | Escolher arquivo Agravo      | de Instrumento.pdf 7.9 | kB                               |                             |                                                      |                                          |                   |
| Tipo                                            |                              |                        |                                  |                             |                                                      |                                          | Listar todos      |
|                                                 | PETIÇAO INICIAL              |                        | _                                |                             |                                                      |                                          |                   |
| Sigilo                                          | Sem Sigilo (Nivel 0)         |                        |                                  |                             |                                                      |                                          | ~                 |
|                                                 | 10                           |                        |                                  |                             |                                                      |                                          |                   |
|                                                 |                              |                        | Confirmar selecă                 | o de documentos             |                                                      |                                          |                   |
|                                                 |                              |                        |                                  |                             |                                                      |                                          |                   |
|                                                 |                              | Docu                   | imentos selecionados e ainda     | não utilizados em movimenta | ção                                                  |                                          |                   |
| Seq () Formato                                  | Nome Documento               | Tamanho                | Tipo Documento                   | Sigilo Dat                  | ta Envio Assoc. Assinatura                           | Digitais Ob                              | s Excluir         |

Descrição da imagem: Tela peticionamento eletrônico, etapa 5 de 5, com destaque para o documento selecionado, campos tipo e sigilo e botões adicionar mais documentos e confirmar seleção de documentos

Agora sim o agravo está pronto para ser distribuído. Para isso, o advogado deve clicar em Finalizar. Se o advogado optar por uma distribuição futura, selecionar a opção Salvar para Distribuição Futura. Após clicar em Finalizar, o sistema exibirá um resumo com os dados do processo, onde constará o botão Confirmar Ajuizamento.

| Asonino das informações<br>Desejo entrar com a ação em:<br>Tribunal de Justiça de São Paulo<br>Rito do Processo:<br>RITO ORDINÁRIO (COMUM) |  |
|----------------------------------------------------------------------------------------------------|--|
| Desejo entrar com a ação em:<br>Tribunal de Justiça de São Paulo<br>Rito do Processo:<br>RITO ORDINÁRIO (COMUM)                            |  |
| Rito do Processo:<br>RITO ORDINÁRIO (COMUM)                                                                                                |  |
| RITO ORDINÁRIO (COMUM)                                                                                                    |  |
|                                                                                                    |  |
| Tipo de Ação:                                                                                                    |  |
| Agravo de Instrumento                                                                                                    |  |
| Sigilo:                                                                                                    |  |
| Sem Sigilo (Nível 0)                                                                                                    |  |
| Assunto Principal:                                                                                                    |  |
| Despejo por Inadimplemento, Locação de imóvel, Espécies de contratos, Obrigações, DIREITO CIVIL                                            |  |
| Partes :                                                                                                    |  |
| OZOB SILVA (Principal)                                                                                                    |  |
| X                                                                                                    |  |
| LESS SGP (Principal)                                                                                                    |  |
| Distribuição preparada para:                                                                                                    |  |
| USUÁRIO CHEFE E ADV - TJSP_CHF - ADVOGADO                                                                                                  |  |
| locumentos                                                                                                    |  |
|                                                                                                    |  |
|                                                                                                    |  |
| ntirmar ajuizamento do processo?                                                                                                    |  |

Descrição da imagem: Tela com o resumo das informações e destaque para o botão confirmar ajuizamento

Após o processamento, o sistema exibirá a tela de confirmação do ajuizamento, onde constará o número do processo, magistrado e a câmara para a qual o recurso foi distribuído, bem como a chave para consulta.

| Peticionamento Eletrônico                                                        |                  |                         | 0      |
|----------------------------------------------------------------------------------|------------------|-------------------------|--------|
|                                                                                  | Imprimir Extrato | Enviar uma nova petição | Eechar |
| Processo distribuído.                                                            |                  |                         |        |
| N° Processo:<br>5000520-98.2025.8.26.0000<br>Chave para Constina<br>643119348025 |                  |                         |        |
| Classe<br>Agravo de Instrumento                                                  |                  |                         |        |
| Magistrado<br>Valentina Gomes - Gab. 04 - 8ª Câmara de Direito Privado           |                  |                         |        |
| Partes<br>OZOB SILVA - AGRAVANTE<br>X<br>LESS SGP - AGRAVADO                     |                  |                         |        |

Descrição da imagem: Tela com dados da distribuição

Ao clicar sobre o número do processo, o sistema exibirá sua capa, onde haverá um *link* para acessar o processo originário.

| Consulta Processual                                                                  | - Detalhes do Pro                                                        | ocesso                                                                    |                                            |                          |                   |               |          | 0      |
|--------------------------------------------------------------------------------------|--------------------------------------------------------------------------|---------------------------------------------------------------------------|--------------------------------------------|--------------------------|-------------------|---------------|----------|--------|
|                                                                                      |                                                                          |                                                                           |                                            |                          | Download Completo | Nova Consulta | Imprimir | ⊻oltar |
| Nº do processo<br>5000520-98.2025.8.26.0000                                          | Classe da ação:                                                          | Competência                                                               | Data de autuação:<br>13/05/2025 15:27:12   | Situação []<br>MOVIMENTO |                   |               |          |        |
| órgão Julgador: 📰<br>Gab. 04 - 8ª Câmara de Direito P<br>📲 Processos relacionados: 🗊 | Colegiado:<br>Privado 8ª Câmara de D<br>1001547-66.2025.8.26.0960/5<br>3 | Relator(a)<br>ireito Privado Valentin<br>SPI Driginário   DESPEJO POR FAL | it 🗊<br>la Gomes<br>TA DE PAGA [UTS01UTS02 |                          |                   |               |          |        |

Descrição da imagem: Capa do processo com destaque para o link de acesso ao processo originário

Na capa do processo originário, é possível visualizar o *link* para acesso ao processo relacionado no 2º Grau.

| Nº do processo<br>4001547-66.2025.8.26.0960       | Classe da ação: 🔚<br>DESPEJO POR FALTA DE PAGAMENTO | Competência 🔄<br>Civil - Contratos Civis | Data de autuação:<br>13/05/2025 15:17:48 | Situação ⊑<br>MOVIMENTO |
|---------------------------------------------------|-----------------------------------------------------|------------------------------------------|------------------------------------------|-------------------------|
| Órgão Julgador: 🗐<br>Juízo Titular 2 da VaraTeste | Juiz(a): 🚰<br>MAGISTRADO TESTE 2                    |                                          |                                          |                         |
| T Processos relacionados: 😭                       | 5000520-98.2025.8.26.0000, TJSP   Relacionado       | no 2o. grau   Agravo de Instrumer        | to   GCIV0804                            |                         |

Descrição da imagem: Capa do processo com destaque para o link de acesso ao processo relacionado do 2º grau

Ainda, são lançados, automaticamente, os eventos correspondentes às etapas específicas do andamento do Agravo de Instrumento, como por exemplo, o evento relacionado à distribuição no 2º grau.

| Eventos |                        |                                                                                        |          |                            |
|---------|------------------------|----------------------------------------------------------------------------------------|----------|----------------------------|
| Evento  | Data/Hora              | Descrição                                                                              | Usuário  | Documentos                 |
| 7       | 13/05/2025<br>15:27:11 | Comunicação eletrônica recebida<br>Evento: 5<br>Número: 5000520-98.2025.8.26.0000/TJSP | TJSP_CHF | Evento não gerou documento |

Descrição da imagem: Tabela de eventos do processo originário exibindo o evento relacionado à distribuição do

agravo

Também é possível realizar o peticionamento se valendo do **Menu Lateral**, opção **Petição Inicial**, do sistema eproc 2º Grau.

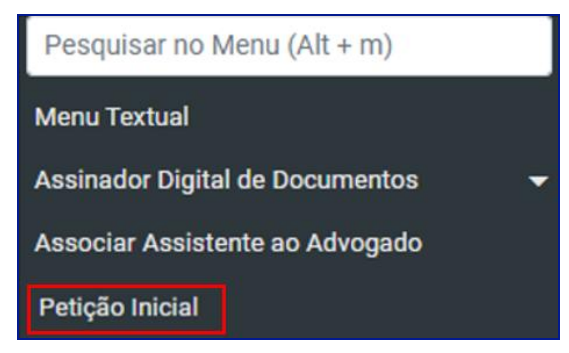

Descrição da imagem: Menu lateral do sistema eproc 2º grau, com destaque para a opção petição inicial

Ao selecionar esta opção, o sistema exibirá a tela **Peticionamento Eletrônico**, onde virá preenchido o campo **Desejo entrar com a ação em**, devendo o advogado preencher os demais campos para dar prosseguimento ao peticionamento, nos mesmos moldes que acabamos de abordar.

| E 🔷 TJSP_CHF · ADVOGA: C                                            |                                                                        | nº de processo Q 😌 |  |  |  |  |  |  |
|---------------------------------------------------------------------|------------------------------------------------------------------------|--------------------|--|--|--|--|--|--|
|                                                                     | HOMOLOGAÇÃO                                                            |                    |  |  |  |  |  |  |
| Peticionamento Eletrônico (1 de 5) - Informações do proc            | 2550                                                                   | 0                  |  |  |  |  |  |  |
| Informações do processo >> Assuntos >> Partes Autoras >> Documentos | Informações do processo ->> Assuntos ->> Partes Autoras ->> Documentos |                    |  |  |  |  |  |  |
| Informações Preliminares                                            |                                                                        |                    |  |  |  |  |  |  |
| Desejo entrar com a ação em:                                        | Valor da Causa: (R\$) (Somente números)                                |                    |  |  |  |  |  |  |
| Tribunal de Justiça de São Paulo                                    |                                                                        |                    |  |  |  |  |  |  |
| Classe processual: 👩                                                | Não se aplica                                                          |                    |  |  |  |  |  |  |
| ×                                                                   | + Incluir outros advogados                                             |                    |  |  |  |  |  |  |
| Nível de Sigilo do Processo: 💿                                      |                                                                        |                    |  |  |  |  |  |  |
| Sem Sigilo (Nível 0) 🗸                                              |                                                                        |                    |  |  |  |  |  |  |
|                                                                     |                                                                        |                    |  |  |  |  |  |  |

Descrição da imagem: Tela Peticionamento Eletrônico do sistema eproc 2º grau

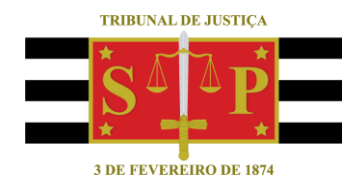

# **CRÉDITOS**

SGP 4 - Diretoria de Capacitação, Desenvolvimento de Talentos, Novos Projetos, Governança em Gestão de Pessoas e Análise de Desempenhos Funcionais

Todo o material foi elaborado utilizando as bases de homologação e materiais de apoio gentilmente disponibilizados pelos Tribunais de Justiça de Santa Catarina, Rio Grande do Sul e Minas Gerais e Tribunal Regional Federal da 6ª Região